## 一、已 mail 寄送邀請的連結,請至 Gmail 收信

| <b>撰〕</b><br><b>收件匣 (4)</b><br>已加星號 | 要主 🖸                            | 社 社交網路 後期内容 +                                                                                        |                         |
|-------------------------------------|---------------------------------|----------------------------------------------------------------------------------------------------|-------------------------|
|                                     | 🗌 📩 📄 Chen Doby                 | HIHI - 竹崎鄉公所閱讀心得報告 - https://drive.google.com/folderview?id=0B6/TRxzrUDX5RkRaWk4wVkt2Q0k&usp=sharing | 14:14                   |
| 重要郵件                                | 🗌 📩 🕞 Gmail 小組                  | Gmail 政件理論您的郵件更有條理。所您好: 井井有條約 Gmail 坎件匣 坎件匣影片 認識坎件匣 Gmail 坎件匣會將郵件錄人各個類別,不僅新郵件一目瞭然,使用者還可按信            | 13:52                   |
| 寄件備份                                | 🗌 📩 🕞 Gmail 小組                  | 國時發地皆可使用 Gmail 的優異功能。前您好: 取得官方 Gmail 應用程式 您必須使用官方 Gmail 應用程式,才能在手機或平板電腦上使用 Gmail 的優異功能。您可以下數         | 13:52                   |
| 早備<br>更多▼                           | 🗌 🕁 🕞 Gmail 小組                  | 充分發揮 Gmail 妙用的 3 個級訣 - 所您好 : 充分發揮 Gmail 妙用的叙訣 將您的聯絡人和郵件移到 Gmail 您可以在電腦上將聯絡人和電子郵件從當的郵件標戶中複製到 Gma      | 13:52                   |
| ●●● ●                               |                                 |                                                                                                    |                         |
| 的到象,两上趣謂一<br>些聯絡人吧!<br><u>腹解詳憧</u>  | 您便用了 15 GB 配額中的 0 GB (0%)<br>管理 | ©2014 Google - <u>经款及股机器</u><br>上次概户活動                                                               | 相:22 分鐘前<br><u>詳細資料</u> |

## 二、打開信件,點選連結

| HIHI 📄 Witte x                                                                                | ÷ 0                 |
|-----------------------------------------------------------------------------------------------|---------------------|
| Chen Doby <guludoby@gmail.com><br/>寄給我 史</guludoby@gmail.com>                                 | 14:14 (1 分鐘前) ☆ 🔺 👻 |
| → 英文▼ > 中文(繁耀中文)▼ 翻譯郵件                                                                        | 關閉下列語言的翻譯功能:英文 🗙    |
| 竹崎鄉公所閱讀心得報告 - https://drive.google.com/folderview?id=0B6fTRxzrUDX5RkRaWk4wVkl2Q0k&usp=sharing |                     |
| ▲ 按一下這裡即可回覆或鏈密                                                                                |                     |
| TutorABC英語課程每月990<br>英語顧問随時與您線上互動練習,從此說英語不靠字典翻譯! 立即報名<br>www.tutorabc.com                     | 廣告-為什麼會顯示這個廣告?      |

## 三、點選右上角「新增至雲端硬碟」

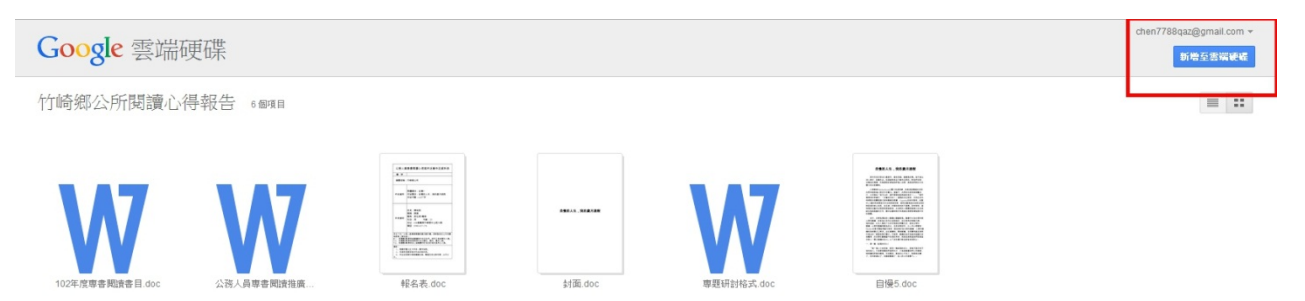

## 四、新增成功後,相同位置再次點選「在雲端硬碟中開啟」

| Google 雲端码      | 更碟         |                                                                                                    |        |            |                                                                                                    | chen7788qaz@gmail.com ▼<br>在需需要提中国政 |
|-----------------|------------|----------------------------------------------------------------------------------------------------|--------|------------|----------------------------------------------------------------------------------------------------|-------------------------------------|
| 0               |            |                                                                                                    |        |            |                                                                                                    |                                     |
| 竹崎鄉公所閱讀心後       | 导報告 6個個    |                                                                                                    |        |            |                                                                                                    | = ::                                |
|                 |            |                                                                                                    |        |            |                                                                                                    |                                     |
|                 |            |                                                                                                    |        |            |                                                                                                    |                                     |
|                 |            | A X<br>Mar Intern<br>Tage 100 - 1 Mar Internet<br>Mar Internet<br>Mar Internet |        |            | Diversion and a set and a set a set        |                                     |
|                 |            |                                                                                                    |        |            | <ul> <li>Construction of the second second seco</li></ul> |                                     |
| VV              | VV         | E BEREICHEN                                                                                                    |        | VV         | <ul> <li>A contraction contraction contraction of the second contraction of the second contr</li></ul> |                                     |
|                 |            | Communication of                                                                                                    |        |            | There are taken                                                                                                    |                                     |
| 102年度專書閱讀書目.doc | 公務人員專書國讀推廣 | 報名表.doc                                                                                                    | 封面.doc | 專題研討格式.doc | 自慢5.doc                                                                                                    |                                     |
|                 |            |                                                                                                    |        |            |                                                                                                    |                                     |

五、開啟後,如下圖

| 雲端硬碟                |                                         |           |                 |  |  |  |
|---------------------|-----------------------------------------|-----------|-----------------|--|--|--|
| 建立 ◆                | 我的雲端硬碟                                  |           |                 |  |  |  |
|                     | □ 標題<br>                                | 擁有者 👻     | 上次修改日期 👻        |  |  |  |
| • 我的雲嘴硬條<br>與我共用的項目 | □ 式●●●●●●●●●●●●●●●●●●●●●●●●●●●●●●●●●●●● | Chen Doby | 23:14 Chen Doby |  |  |  |
| 星號標記                | <b>^</b>                                |           |                 |  |  |  |
| 近期                  |                                         |           |                 |  |  |  |
| 垃圾桶                 | 廿田咨州市国二                                 |           |                 |  |  |  |
| 更多 ▼                | 六角貝竹火圓小                                 |           |                 |  |  |  |
| 安裝電腦版「雲端<br>硬碟」     |                                         |           |                 |  |  |  |